# 大连艺术学院 2021 年本科艺术类专业考试

# (网络录制视频) 小艺帮 2.0 及小艺帮助手 APP

# 用户操作手册(笔试科目)

### 特别提醒:相关指导视频请登录大连艺术学院招生网(zsgzc.dac.edu.cn)查看

(1)考试前务必保持手机电量充足,确保在拍摄过程中不会出现因为手机电量过低自动关机、录制内容丢失的情况。 对考试时间比较长的专业,必须准备好电源和移动电源,可随时立即使用。

(2) 考试前务必检查网络信号,确保在提交的过程中网络环境正常,避免出现断网的情况导致视频提交失败。建议是 稳定的 wifi 或者 4G 网络,如果遇到网络异常,可以先尝试切换 wifi 和 4G 进行尝试。

(3)考生考前务必将手机调至飞行模式并退出除小艺帮之外的其他应用程序,例如微信、QQ、录屏、音乐、视频、在 线课堂等可能会用到麦克风、扬声器和摄像头的程序,确保在拍摄过程中不会被其他应用程序干扰。

(4) 苹果手机禁用夜间模式和静音模式。

(5)考试前务必确保手机存储空间充足,至少有 5G 的剩余存储空间。如有多个科目的考试,建议至少有 10G 的剩余存储空间。确保在拍摄过程中不会因为手机存储的问题导致录制中断、录制内容丢失的情况。考试时间越长,需要预留的 空间越多。

(6)为保障考试视频拍摄效果,须使用 iPhone6s 以上机型且 ios 系统 10.0 以上,或 android7.0 及以上的近两年主流品 牌机(例如华为、小米、oppo、vivo 等千元以上机型)拍摄并上传视频。为使拍摄画面与原考试作品高度一致,考生必须 选用手机固定器(建议手机支架),在模拟考试中务必将手机支架放置前侧适当位置,支架调到合理高度,手机调试至合 适的录制角度,提前固定好最佳拍摄点,确保考生和考试画面同时在拍摄范围内,以便高效利用考试时间。

(7)为保证考试过程不受干扰,建议考生准备背景单一、安静无杂音的场所,注意避免或减小风声、无关人员说话声、 手机铃声等相关杂音,保证光线充足,确保拍摄视频画面清晰。

(8) 只能使用手机安装小艺帮 APP 和小艺帮助手 APP 考试,不能使用其他任何硬件设备(ipad、电脑等)。

(9) 在正式考试前请务必进行考前练习及模拟考试, 熟悉小艺帮 APP 操作流程和考试流程, 以免影响正式考试。

(10) 双机位考试时,先下载安装小艺帮 APP 为主考手机,再用另一部手机下载安装小艺帮助手 APP 作为辅考手机。 主考手机进入模拟考试/正式考试后,请用辅考手机扫描考试页面的二维码,开启辅考手机录制。专业对应二维码仅限考生 本人使用,一定不能外泄二维码,最多仅允许三台手机扫码成功,扫码成功手机超过三台之后扫码无效。

(11) 双机位考试时,必须提交完该专业所有科目对应的主机位视频后,辅机位视频才可以提交;或该专业考试时间 结束后,辅机位视频才可以提交。

(12)正式考试时一定不能录屏、不能截屏、不能锁屏。

(13)正式考试中,必须在考试规定时间内点击各科目提交按钮。考试专业、科目视频/图片都完成提交后,需要一直 关注上传进度,一定不要退出程序,如遇网络不稳定中断上传,建议切换网络,根据提示继续上传,直至视频上传成功。

(14)全部视频上传成功前,一定不要使用手机管家清理手机内存、垃圾数据,考试时间结束后 48 小时内一定不要卸载 APP。

# 1. 下载注册及登录

# 1.1 下载安装

扫描下方二维码即可下载安装,或到小艺帮官方网站扫描二维码下载,考生不要通过其他渠道下载,网址为 https://www.xiaoyibang.com/。

本次考试要求全部使用双机位录制,请考生准备两台手机,安装小艺帮 APP 的手机为主机,安装小艺帮助手 APP 的手机为辅机 ("小艺帮助手"相关操作说明详见下文 5.双机位考试"小艺帮助手 app 为辅机位"介绍)。

安装时,请授权<mark>允许</mark>小艺帮使用您的摄像头、麦克风、扬声器、存储空间、网络等权限,以保证可以正常考试。

小艺帮仅提供手机 IOS 和安卓版本,不支持 iPad 和各种安卓平板,敬请谅解!

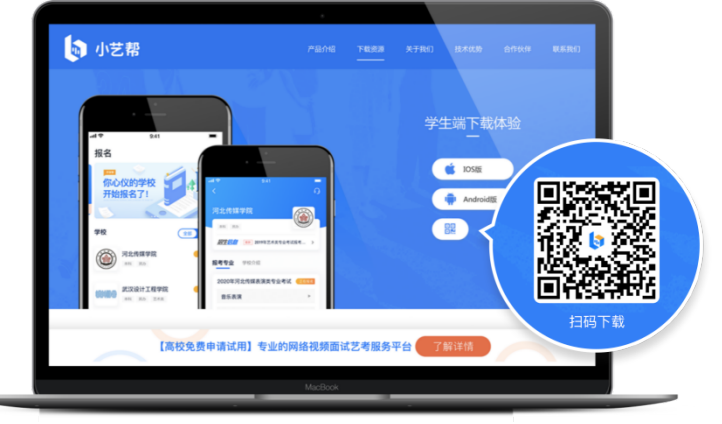

## 1.2 注册

打开 app 点击【注册】,输入手机号,点击发送验证码后填写,设置密码并牢记,点击注册。 港澳台侨及国际用户请点击注册页下方【港澳台侨及国际用户入口】进行注册。

### 1.3 登录

进入登录页,使用手机号/身份证号/邮箱和密码即可登录,身份证号登录必须是后续完成考生身份认证方可使用,身份 证号必须为考生本人身份证号。

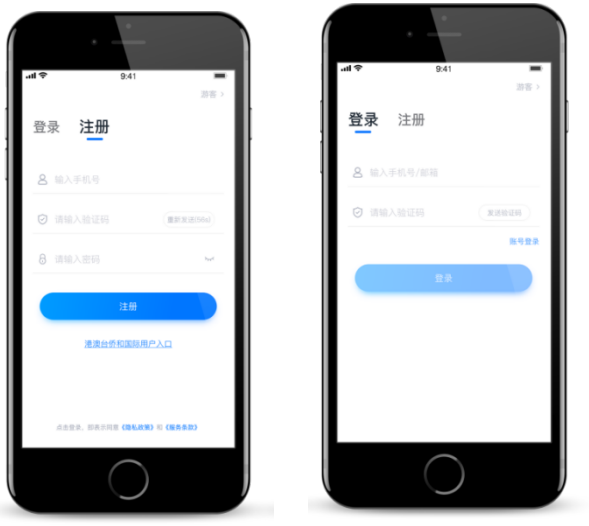

# 2.认证及考试确认

首次登录,需要认证考生的报考信息,才可以确认考试。注意屏幕下方小蓝条,认证免费,认证后不可更改信息。

### 2.1 身份认证及填写考生信息

#### ——身份认证

请认证考生身份证照片,按提示上传身份证人像面和国徽面,点击下一步,也可点击右上方手动上传身份证信息,填 写身份证上的信息进行识别;港澳台侨及国际考生可选择护照或通行证认证。

如遇到身份证已被验证,可点击"去申诉",请耐心等待人工审核结果。

请尽早完成身份认证以免影响考试。

#### ——填写考生信息

1.提前准备一张免冠证件照电子版。

2.选择身份<mark>高考生</mark>,按照指引填写学籍信息,即可完成认证。其中高考报考证、考生号与联系人信息为非必填项,其他 项请务必根据实际情况填写准确。

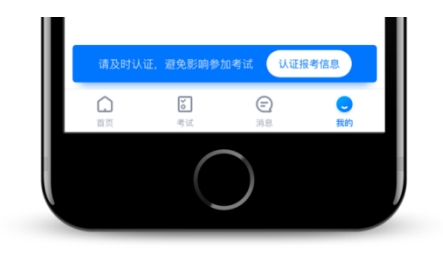

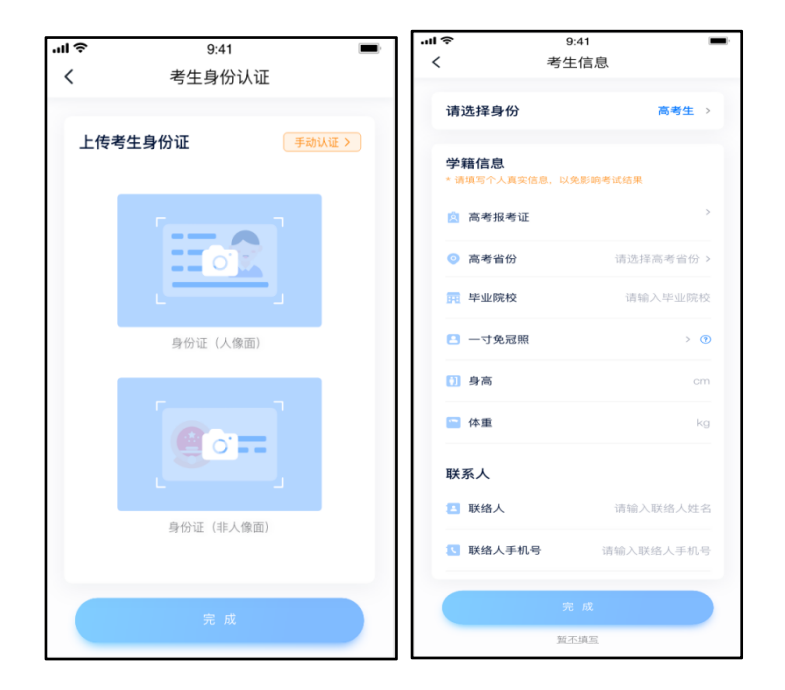

# 2.2 考试确认

认证通过后,【考试】页面会出现您有待确认的考试,请点进去确认考试。

如果没有找到需要确认的考试记录,请联系学校核对导入名单是否正确,如学校确认无误,请学生联系小艺帮客服处理。

1.点击屏幕下方【考试】,点击上方"确认考试",按要求完成确认报名前任务。

2.系统会自动显示该证件号下已经报名的专业。

3.确认成功后,在【考试】列表页会自动生成一条考试记录,请返回到【考试】列表页查看具体的报考详情和考试要求。

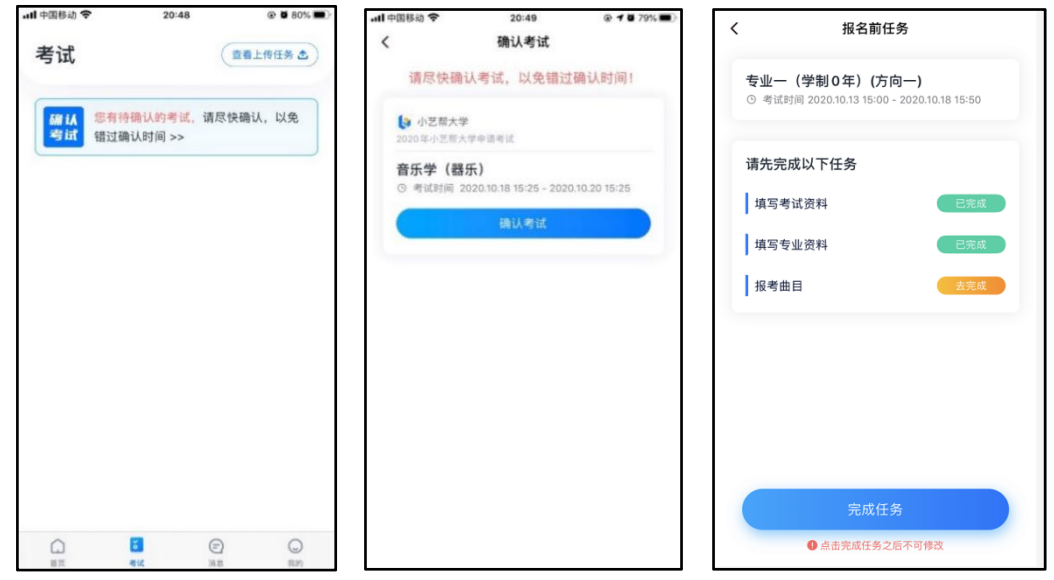

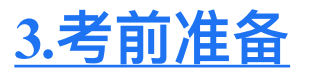

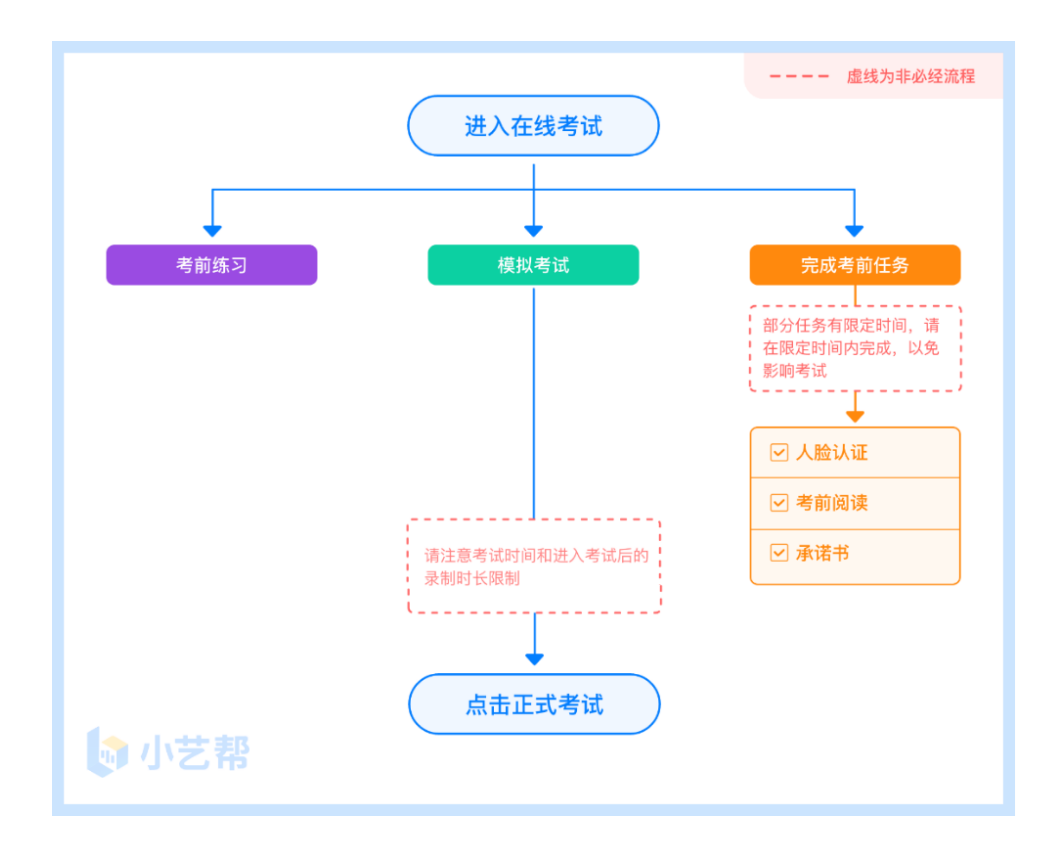

首次视频考试前需要进行人脸验证,注意考试列表屏幕上方红色条,点击开始验证,按提示进行人脸验证,验证完成 后方可参加考试;根据语音提示进行人脸识别,不要化浓妆、戴美瞳等,验证时调整好光线,不要出现高曝光的情况,保 证人脸清晰,避免人脸识别失败。

若多次人脸验证失败,可以申请"人工审核",请耐心等待人工审核结果。

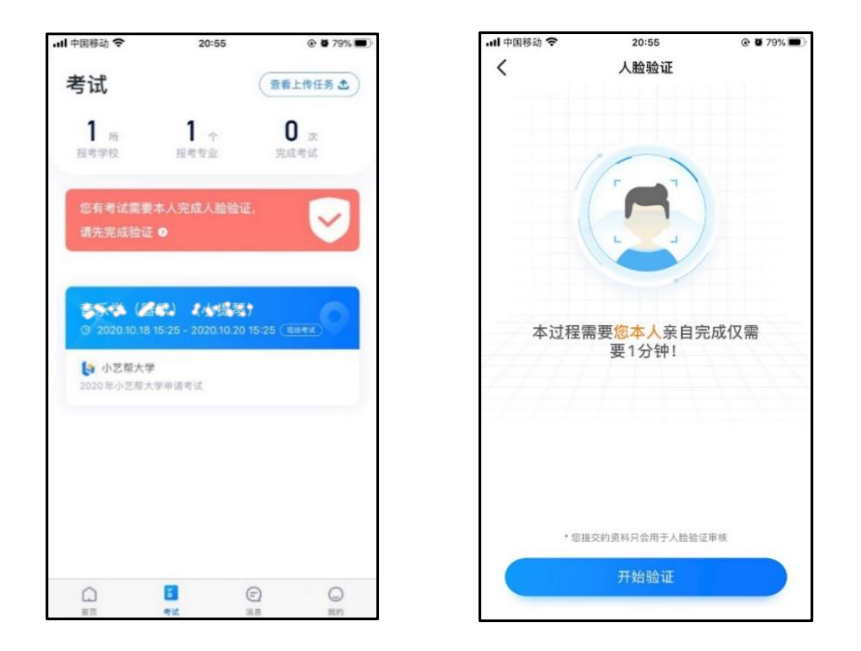

## 3.2 考前任务

在考试列表中点击对应考试进入,考前需完成屏幕上方考前任务,部分考前任务有时间限制,请在规定时间内完成, 以免影响正式考试。

| 6                                    | 9:41                     |  |  |  |  |
|--------------------------------------|--------------------------|--|--|--|--|
| 在                                    | 在线考试                     |  |  |  |  |
|                                      |                          |  |  |  |  |
|                                      | an - ala ali -           |  |  |  |  |
| ● 頃在考前頃い以下任务<br>根据学校要求,至少完           | 邮口元成,<br>成一次模拟考才可参加正式考试; |  |  |  |  |
|                                      |                          |  |  |  |  |
| 考則承诺书                                | 已完成                      |  |  |  |  |
| 考前阅读                                 | 已完成                      |  |  |  |  |
| , 结束走业次约                             |                          |  |  |  |  |
| <b>現与专业资料</b><br>2020.10.02 12:00前完成 | 去完成                      |  |  |  |  |
| 填写考试资料                               | 去完成                      |  |  |  |  |
| 2020.10.02 12:00前完成                  | 2430100                  |  |  |  |  |
| 报考曲目                                 | 已完成                      |  |  |  |  |
|                                      |                          |  |  |  |  |
| 考前练习 📀 🔊                             | 模拟考试 📀                   |  |  |  |  |
| 正式考试前请保证每个科                          | 为确保考生熟悉考试流程              |  |  |  |  |
| 目至少完成一次考前练习                          | 请至少参与一次模拟                |  |  |  |  |
|                                      |                          |  |  |  |  |
| 试信息                                  |                          |  |  |  |  |
|                                      |                          |  |  |  |  |
| 正式考试                                 |                          |  |  |  |  |
| _                                    |                          |  |  |  |  |

参加正式考试前务必要参加考前练习,以提前熟悉操作流程和考试流程。在考试详情页点击考前练习,允许访问麦克 风及摄像头,请仔细阅读考试相关要求,开始练习录制,考前练习不限时间不限次数,也不需要提交录制视频。

| 考试详情                         |                                                                                                    |                                       |   |  |
|------------------------------|----------------------------------------------------------------------------------------------------|---------------------------------------|---|--|
| 前在考前确认                       | 以下任务都已经                                                                                                    | ER                                    |   |  |
| 考前承诺书                        |                                                                                                    | 去完成                                   |   |  |
| 考前阅读                         |                                                                                                    | 去完成                                   |   |  |
| 填写专业资料                       |                                                                                                    | 已完成                                   |   |  |
| 填写考试资料                       |                                                                                                    | 已完成                                   |   |  |
| 考前练习<br>E式考试前请保证<br>目至少完成一次考 | ▶ ● ● <                                                                                                    | 模拟考试<br>为确保考生熟悉考试测<br>请至少参与一次模拟       | ● |  |
| 试信息                          |                                                                                                    |                                       |   |  |
| 目 考试方式 省                     | 主线录制                                                                                                    |                                       |   |  |
| 报考专业                         | CIA (225:3253757) - 552                                                                                                    |                                       |   |  |
| ◎ 考试时间 2                     | 2020.12.28 00:00 - 2021.01.09 00:00                                                                                                    |                                       |   |  |
| ▶ 计时规则 注                     | 进入考试后,必须在180分钟内完成录制<br>并提交视频,逾期无法再提交,提交后请                                                                                                    |                                       |   |  |
|                              | the second second | the seal has a strategy star. In 1985 |   |  |

# 3.4 模拟考试

参加正式考试前务必要充分参加模拟考试,模拟考试时也需要进行人脸验证,根据语音提示进行人脸识别,不要化浓 妆、戴美瞳等,验证时调整好光线,不要出现高曝光的情况,保证人脸清晰,避免人脸识别失败。

模拟考试除题目外,其他与正式考试完全一致,有严格的考试时间限制,请在规定的时间内完成模拟考试,模拟考试 视频也可提交,但是模拟考试视频不作为评分依据,考生必须至少完成一次模拟考以熟悉考试流程。

笔试类专业考试录制完毕后不能回看视频及再次录制。

# 4.正式考试及视频/图片提交

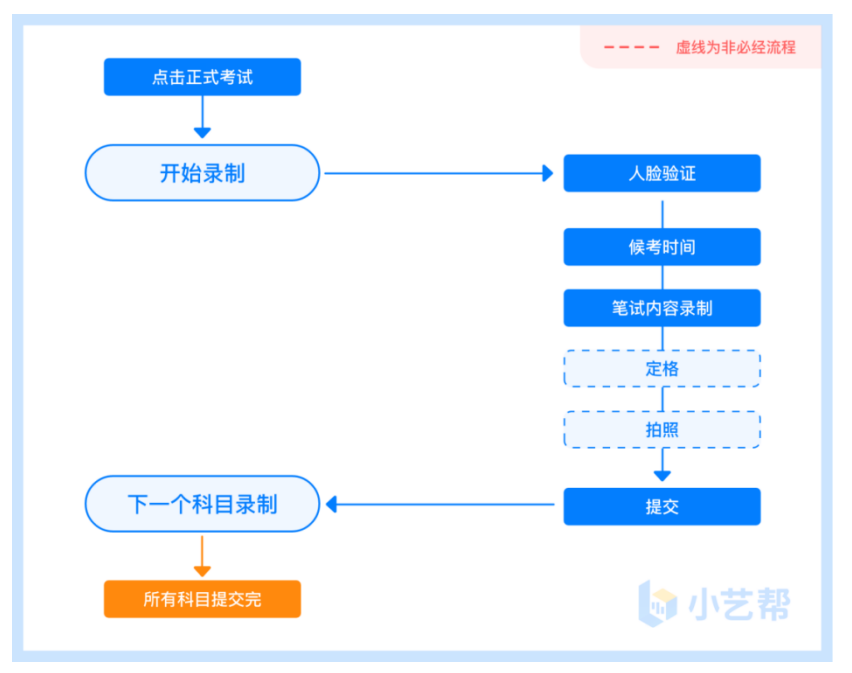

# 4.1 科目介绍

笔试科目:适用文物保护与修复、广播电视编导、影视摄影与制作、戏剧影视文学、书法学专业考试。 考生须在考前按学校要求,准备好答题纸、笔和考试环境,笔试科目只有一次录制机会。请按学校要求,提前架设好 主机(小艺帮 app)和辅机(小艺帮助手 app)(摆放方法参照下方双机位摆放示意图),进入正式考试后,辅机先扫描主 机位二维码,开启辅机位录制,详情见 5.双机位考试(小艺帮助手 app 为辅机位)。考生有1分钟的候考时间,请调整好手 机放置位置,能拍到答题纸和考生。考试时间结束,请按语音指示在 30秒内面向主机位镜头展示答卷。展示结束后,请使 用主机位,在规定时间内将答题纸拍照和提交。

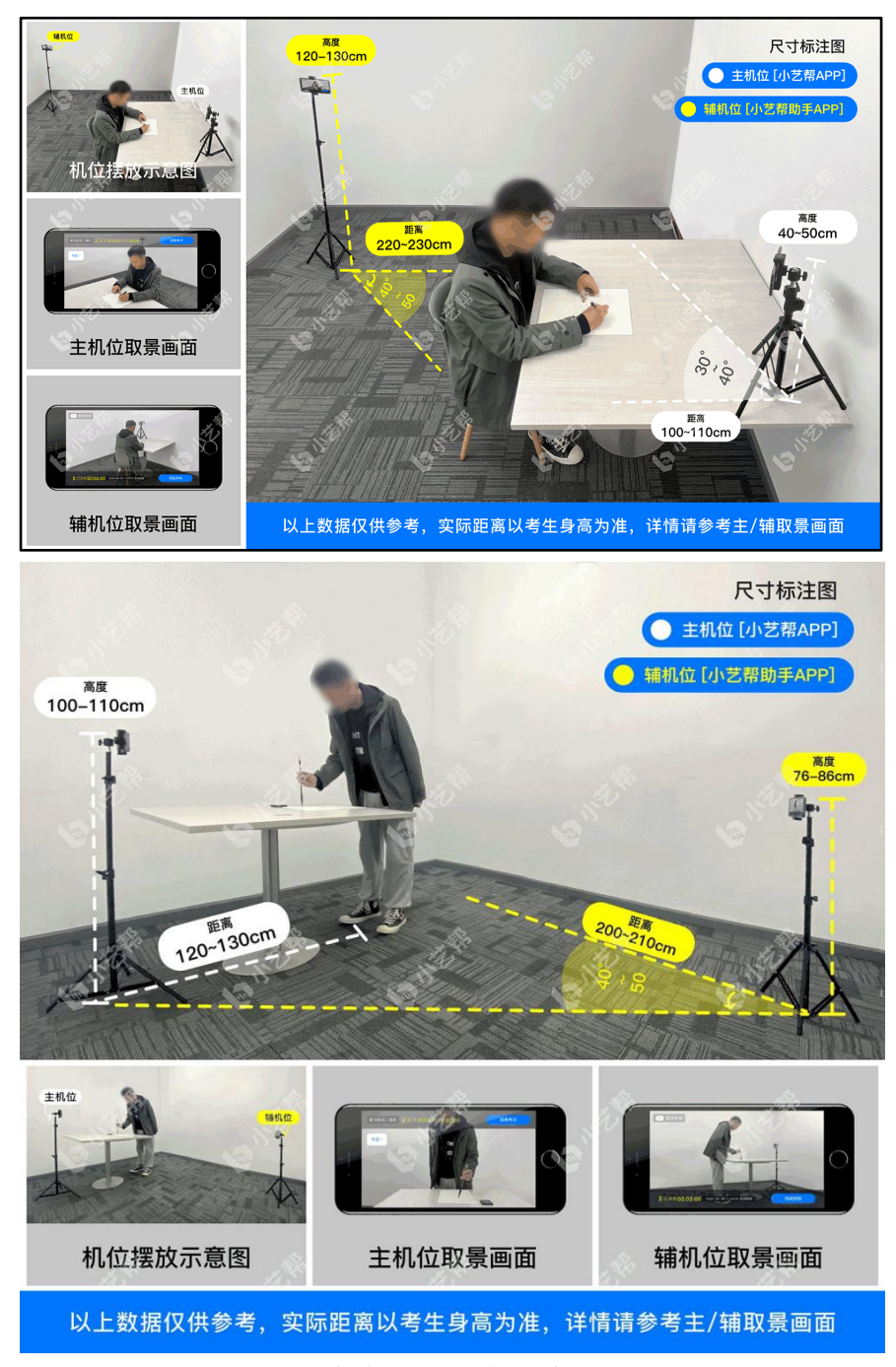

笔试双机位摆放示意图

### 4.2视频录制及注意事项

考生须在考试时间(2021年2月23日(周二)各专业规定的时间,具体见考试公告或小艺帮 APP 内各专业考试说明, 不得迟到),参加笔试专业正式考试,点击【正式考试】,请仔细阅读"考试内容""拍摄要求""拍摄时间""注意事项"等内容, 然后进行以下操作。每个专业(招考方向)正式考试视频录制并提交完成时间为3小时,每个科目考试录制时间见科目录制要 求,无论中途是否退出,计时不会停止,页面上将会出现倒计时,倒计时为"0"时还未提交考试视频则视为自动放弃考试资 格。

(1) 开启辅机位

进入正式考试后,打开主机位(小艺帮 APP)屏幕下方小艺帮助手二维码,使用辅机位(小艺帮助手 APP)扫描主机 位上的二维码,开启辅机位录制。

辅机位(小艺帮助手 APP)具体操作见以下 5 双机位考试(小艺帮助手 app 为辅机位)

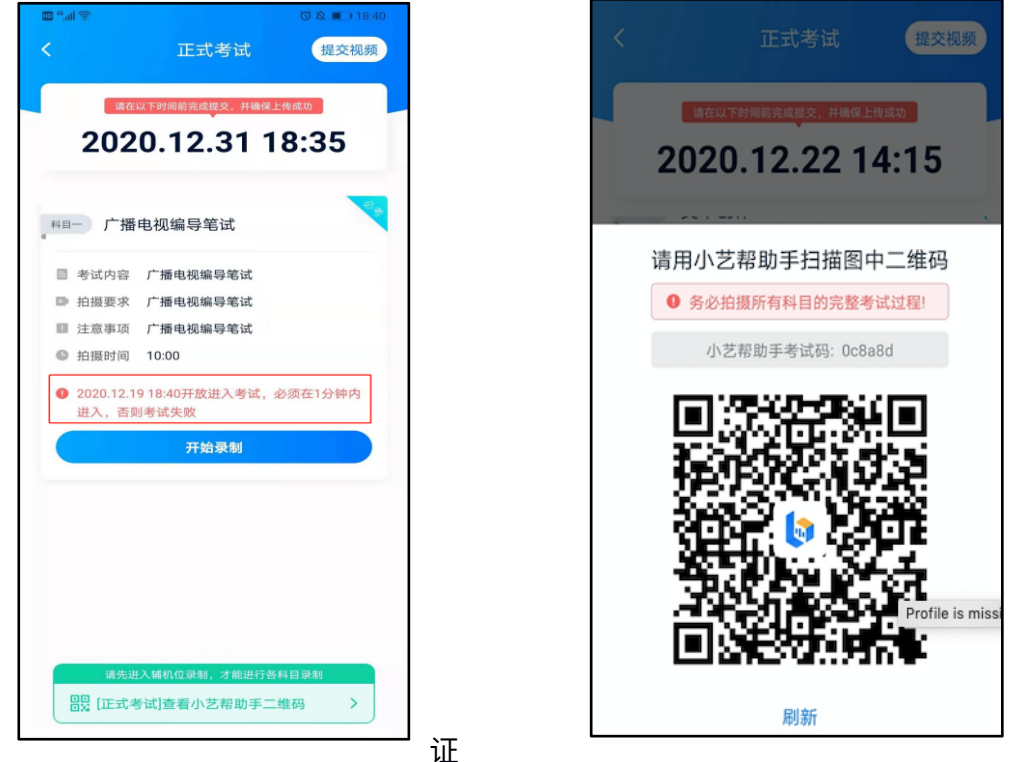

(2) 人脸验

点击"开始录制"后,根据语音提示进行人脸识别,注意不要化浓妆、戴美瞳等,验证时调整好光线,不要出现高曝光的情况,保证人脸清晰,避免人脸识别失败,连续3次人脸验证失败,会跳转到考试页面,需重走人脸验证流程,点击屏 幕上方的红条"您未通过人脸验证,请申请人工审核"操作。

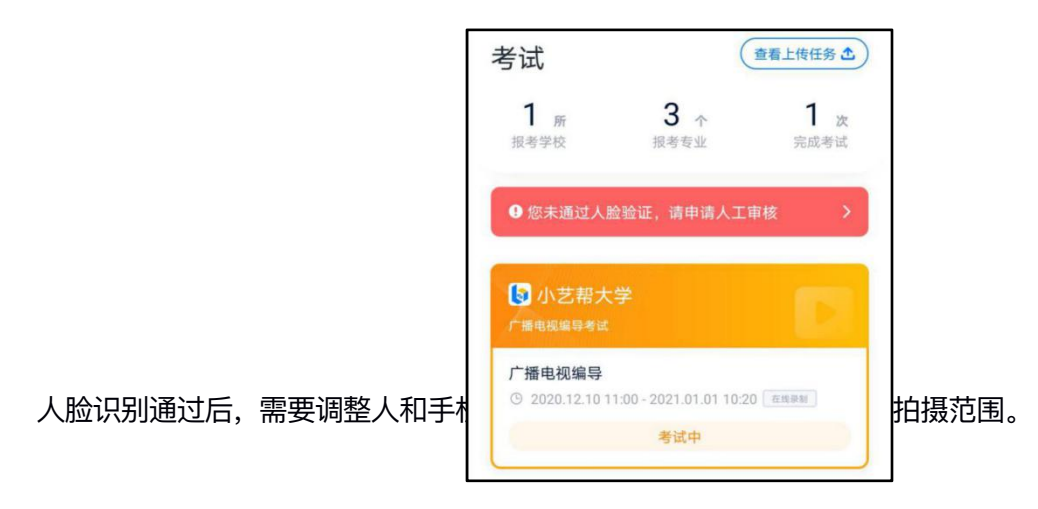

我校笔试专业/科目进入考试后会有1分钟候考时间,候考时会首先进行人脸识别,人脸识别通过后,请在1分钟的候 考时间内阅读考前准备,准备相关事宜。候考时间结束,自动进入考试。

(3) 考试时间限制

**科目考试(录制)时间:**各专业每个科目考试必须要在每科目规定时间内完成作答并录制完毕,到达规定时间后,系 统将自动停止录制。

科目考试(规定)时间:在规定时间内(且不超过当天的考试时间)全部点击提交,逾期将视为考生本人自愿弃考。 考试时间:学校当天规定的某专业考试时间范围。

笔试举例:笔试专业考试时间等于考试规定时间。例如:某专业笔试考试时间为 8:00-11:00,考试科目一、科目二分别 要求各 45 分钟作答完毕并录制完成,2 小时内提交完毕。则该专业科目考试(录制)时间为两个科目各 45 分钟,合计 90 分钟完成作答及录制;科目考试(规定)时间为 120 分钟内提交;考试时间为 8:00-11:00 之间 3 小时内进入系统参加考试。

举例,考试时间为 9:00-10:00,考试规定时间 50 分钟。

考生1:9:00 准时进入,必须在9:50 前提交视频。

考生 2:9:30 进入(迟到),必须在 10:00 前提交视频。

如考试规定时间结束仍未完成考试,将以中断前录制(拍摄)成功的视频(图片)片段或作品作为评分依据。

(4) 考试期间

候考结束后,开始正式考试。考试期间考生不得离开画面,不得发出任何声音。

开始考试后,考试题目会显示在屏幕上(图片类点击图片可放大、缩小),每道题目的答题时间将显示在手机屏幕上方, 考生请注意把握作答时间。主观题需按照学校要求在准备好的答题纸上作答,进入到下一题后无法再回看上一题。笔试类 科目只有1次录制机会。若因不可抗力因素导致主机位考试中断,如考生在正式视频录制过程中,因操作不当或出现意外 导致视频录制中断,系统允许考生1分钟内再次登录继续录制。再次进入考试时,考生需手持作答试卷重新展示认证。如 再次中断,考试失败,录制中断导致的后果责任自负。此时辅助机位依然在录制。

(5) 定格

考试结束后,需按照语音指示在30秒内手持答卷按序在镜头前展示不少于5秒。

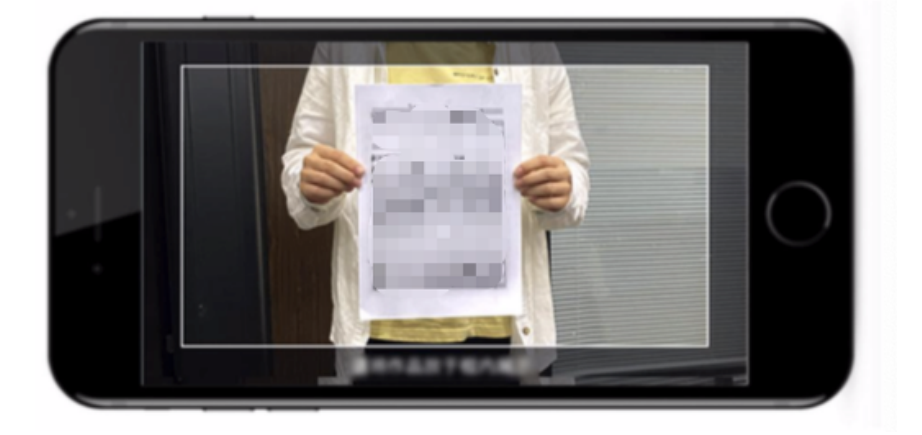

(6) 拍照

展示结束后,在规定时间内按序完成所有答题纸的拍照上传。务必保证答题纸照片的清晰可辨、完整无缺。

#### (7) 提交视频/图片

**不要错过提交时间,错过提交时间无法再次提交上传。一经上传,不得更改!** 拍照完成后,需要在规定时间点击"提交答卷"上传。

视频/图片上传时可同时进行其他科目考试,不用停留在上传页面,后台会自动上传视频/图片。

提交后,可以在"查看提交状态"里看到视频上传进度。提交成功或考试时间结束后,考试状态显示已结束。

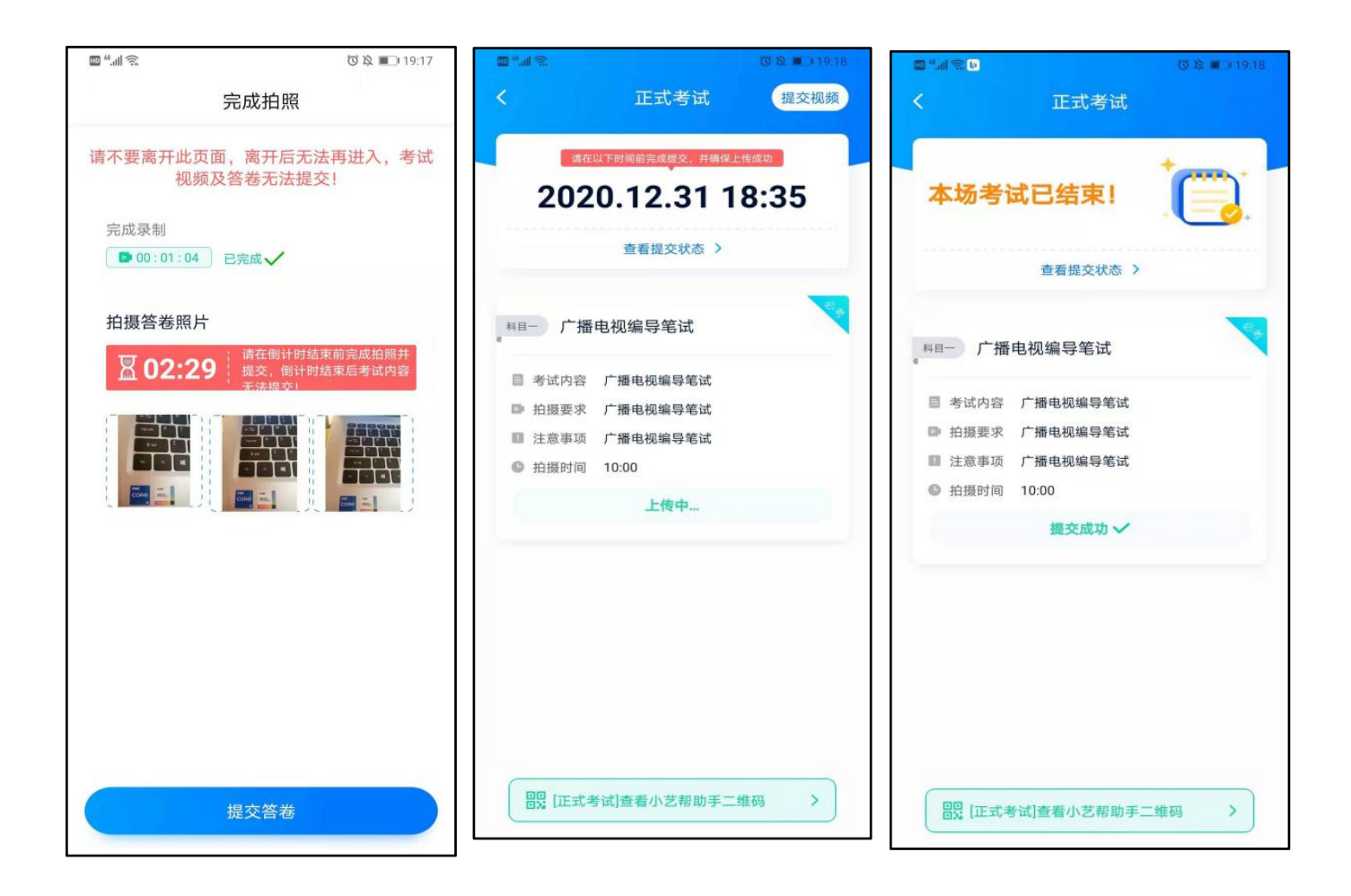

### 请考生千万不要离开此页面,离开后无法再次进入,考试视频及答卷无法提交!

特别注意:

(1)考生务必在考试时间截止前提交该专业所有科目录制的视频/图片,如未在考试时间截止前提交视频/图片,则无法再提交。

(2)考试专业、科目视频/图片都完成提交后,需要一直关注上传进度,一定不要退出程序,如遇网络不稳定中断 上传,建议切换网络,根据提示继续上传,直至视频/图片上传成功。

(3)全部视频上传成功前,一定不要使用手机管家清理手机内存、垃圾数据,考试时间结束后 48 小时内一定不要卸载 APP。

#### 说明 1:重新上传说明

考试视频和答题纸图片全部提交后,请考生务必确认上传状态,不要退出小艺帮 APP。如果视频上传失败,我 们会提醒您【重新上传】,请留意视频上传页或【考试】列表页底部,点击【重新提交】即可。您可以切换 Wi-Fi 和 4G 网络进行尝试。

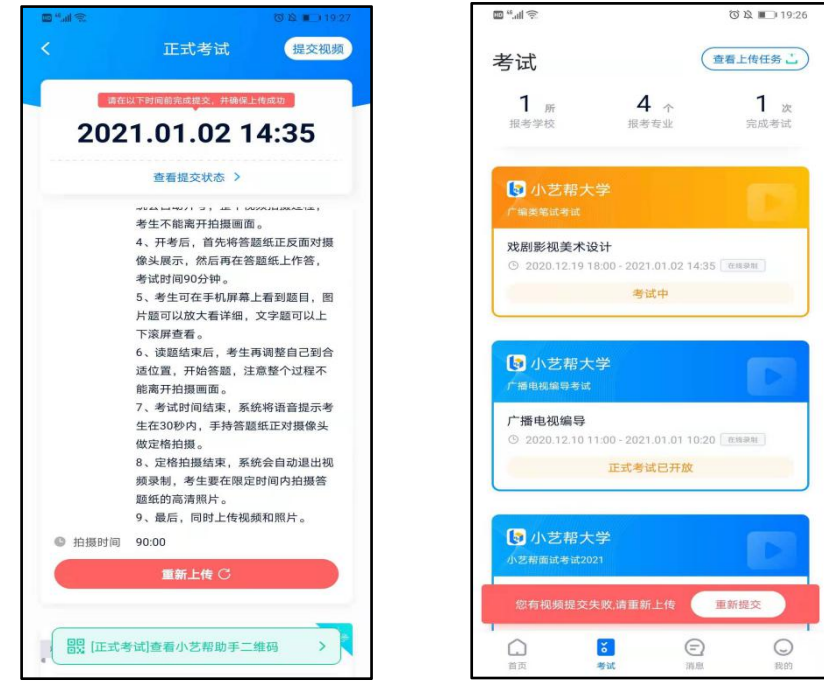

#### 说明 2:注意事项说明

正式视频录制中,不得出现任何可能影响评判公正的信息或标识(如含考生信息的提示性文字、图案、声音、 背景、着装等),更不得出现考生姓名、生源地、考生号、证件号、就读中学等个人信息,否则将被视为违规,并 取消报名资格。

考试须由考生本人独立完成(学校特别说明的科目除外,详细见学校公布的招生简章和具体考试科目要求), 过程中其他人不得出现在画面中。不得对考试内容进行截图、翻录、传播及任何形式的公开。

# 5.<u>双机位考试(小艺帮助手 app 为辅机位)</u>

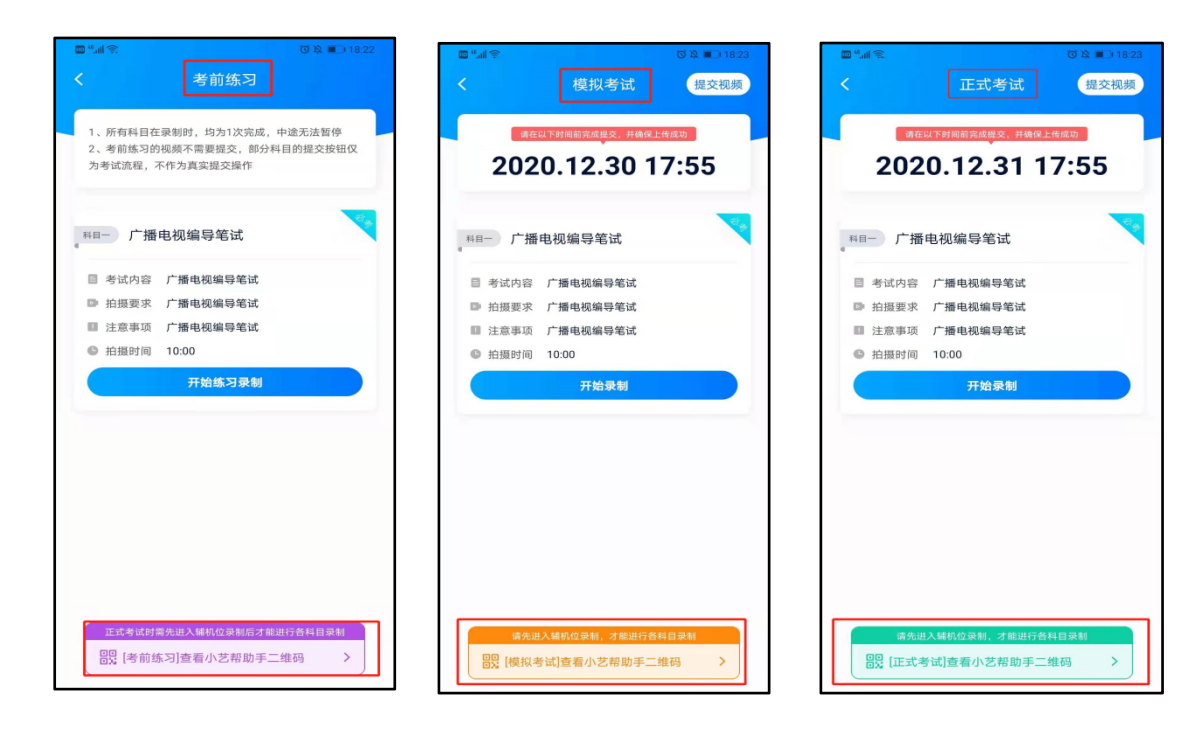

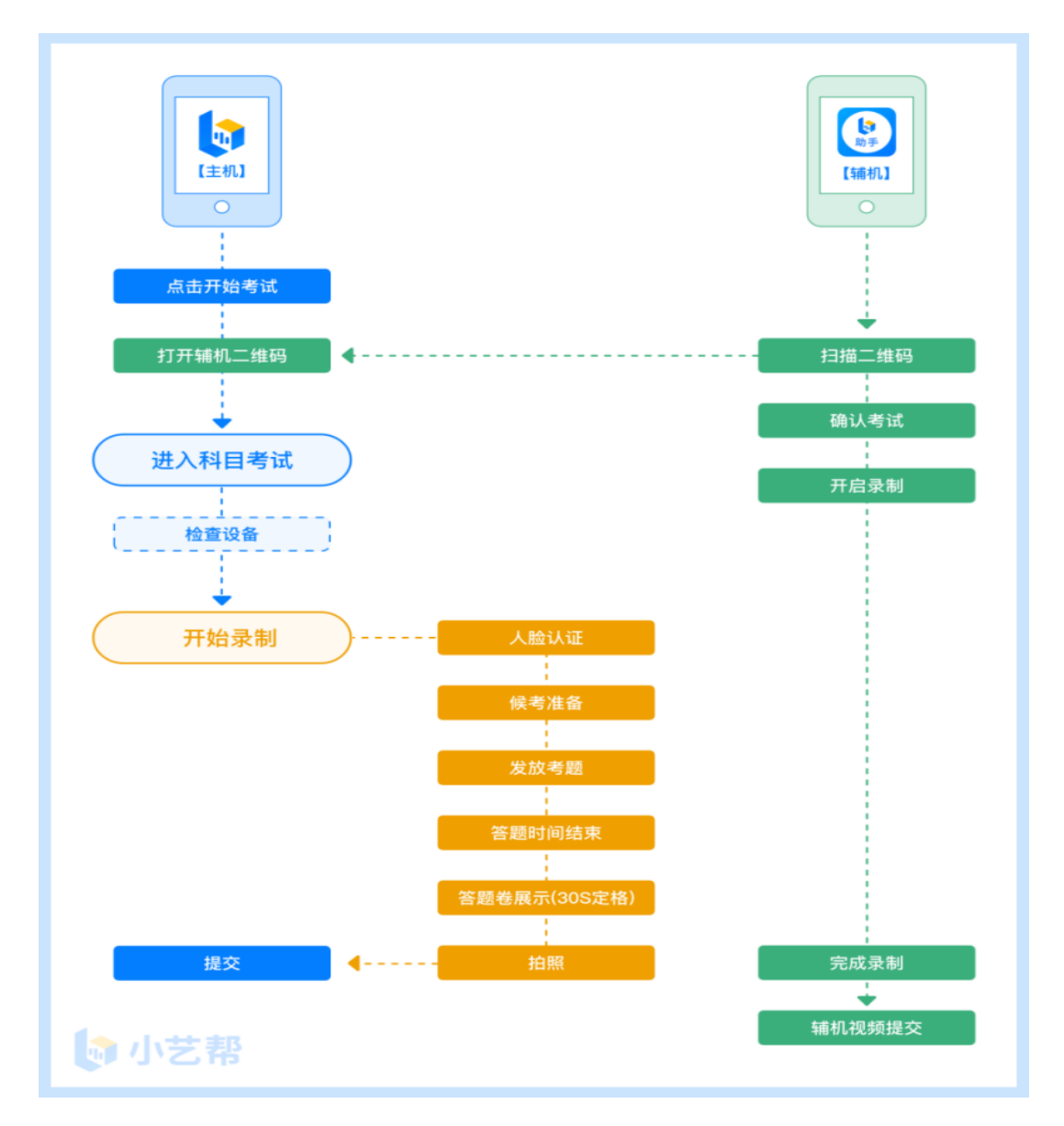

# 5.1下载安装

扫描下方二维码即可下载安装,或到小艺帮官方网站扫描二维码下载,考生不要通过其他渠道下载,网址为 <u>https://www.xiaoyibang.com/</u>。

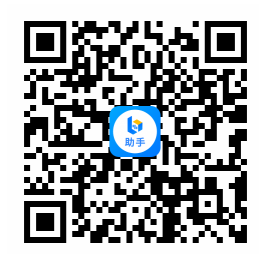

安装时,请授权<mark>允许</mark>使用您的摄像头、麦克风、扬声器、存储空间、网络等权限,以保证可以正常考试。 小艺帮助手仅提供手机 IOS 和安卓版本,不支持 iPad 和各种安卓平板,敬请谅解!

注意事项:

请在考试前务必充分进行考前练习和模拟考试,以免在正式考试中因双机位操作、架设等耽误考试;请确保辅助机位至少有 5G 内存,以免出现拍摄中内存不足,视频无法保存影响考试。

# 5.2 扫码

无论是正式考试还是模拟考试,在主机(小艺帮 app)上点击"模拟考试"或"正式考试",进入考试页面,页面下 方会出现小艺帮助手二维码查看入口,点击打开二维码,使用辅机(小艺帮助手 app)扫描二维码进入。

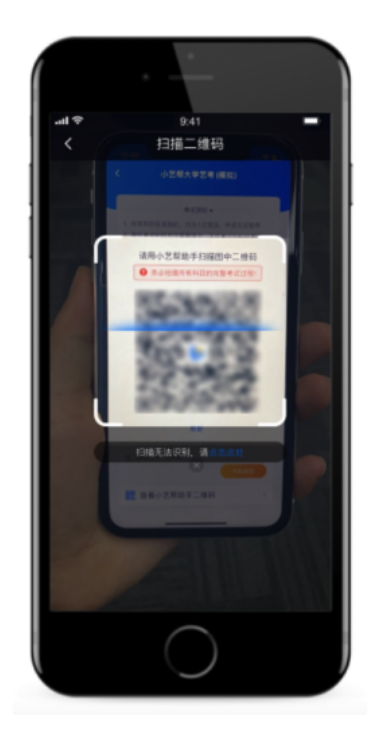

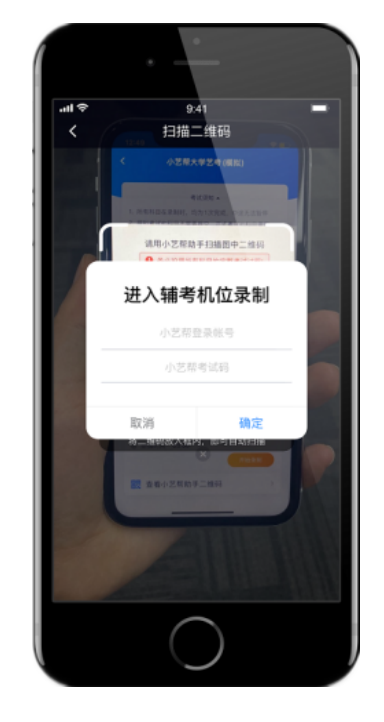

如果扫码失败,请根据提示调整后再扫码尝试,或者根据屏幕提示点击"点击此处",填写考试码和主机位考试 账号。小艺帮助手考试码查找位置见下图红框处所示。

一场考试只有一个二维码,最多只支持3台手机扫码,超过3台无法再扫描。请注意一定不要随便外泄二维码,导致无法进行辅机拍摄。

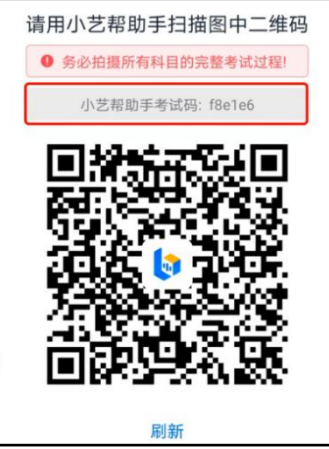

# 5.3 确认考试

识别二维码后进入确认考试页面,请仔细确认"考生信息""考试信息""录制提醒"等内容,确认完成后勾选"我已 阅读以上内容,并确认信息正确",最后点击"进入录制"。

| <b>〈</b> 考试详情                                                                                                    |  |  |  |  |
|----------------------------------------------------------------------------------------------------|--|--|--|--|
| ▲ 灶台 口厅玩                                                                                                    |  |  |  |  |
| 四 身份证号 420********5123                                                                                                    |  |  |  |  |
|                                                                                                    |  |  |  |  |
| 考试信息                                                                                                    |  |  |  |  |
| 学校名称 小艺帮大学                                                                                                    |  |  |  |  |
| ■ 考试名称 考试                                                                                                    |  |  |  |  |
| ₩ 报考专业 👞                                                                                                    |  |  |  |  |
| 🗈 当前考试 🥂 考试                                                                                                    |  |  |  |  |
| ● 请在2020.12.21 14:15:00前完成录制并提交上传                                                                                                    |  |  |  |  |
| 录制提醒                                                                                                    |  |  |  |  |
| 请摆好辅助摄像头位置,使摄像头可以拍摄到主手<br>机画面和考生。点击开始录制,开始正式录制。请<br>在2020年12月21日14时15分前完成录制并提交,<br>如录制过程中各科目休息间隔时间过长,可以暂停<br>辅机位录制;视频无法修改,开始录制后,请注<br>意仪态。 |  |  |  |  |
| 3已阅读以上内容,并确认信息正确                                                                                                    |  |  |  |  |
| 进入录制                                                                                                    |  |  |  |  |

## 5.4 考前录像及调整

进入录制界面后,根据自己的需要切换前后置摄像头,按照学校的要求摆放主辅机位,随后点击"开始录制"按 钮进行录制,<mark>请务必在主机的候考时间前开启辅机录制</mark>,以免影响考试时间。

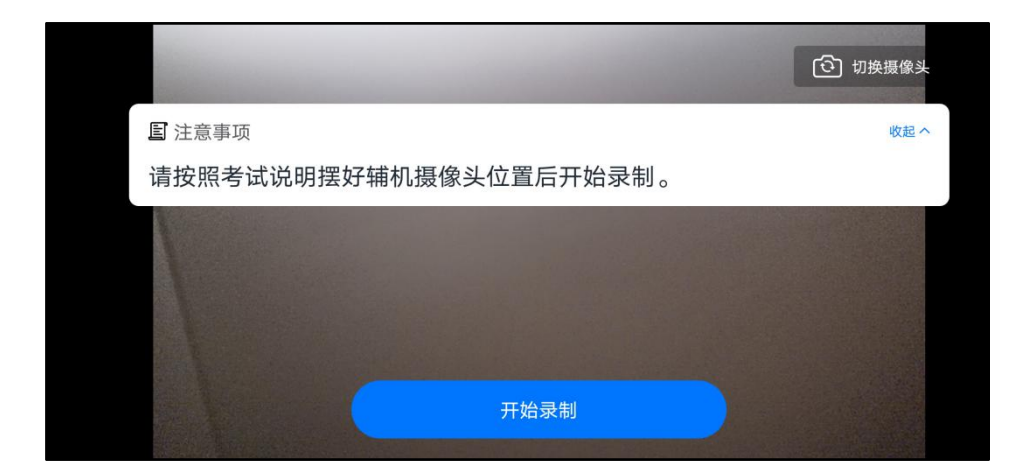

# 5.5 正式录制

正式考试时的辅机位录制过程中,会实时显示已录制时长和录制结束时间。完成主机的考试后,辅机即可点击 "完成录制"按钮,进入提交页面。录制结束时间到后,会自动结束录制,进入提交页面。

一场考试中,如果两个科目的开考时间间隔过长,录制完前一个考试科目后,可以暂停辅机位的录制,回到首 页,等后一个科目即将开考前再进入录制。辅机位会记录每次拍摄的中断次数、录制时间。 如在录制过程中不小心触碰完成录制按钮或中断了录制,请尽快回到首页。点击考试记录上"继续录制"按钮, 即可重新回到录制页面,请确保辅机位扫描的是当前主机位正在录制科目的考试二维码。也可以重新扫描此考试专 业的二维码,回到录制页面。

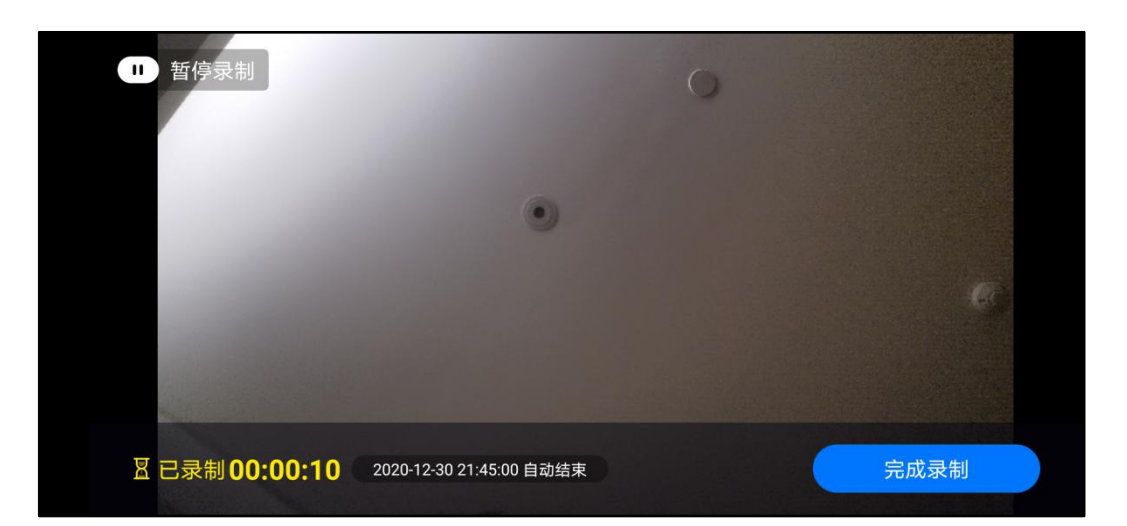

| 🐨 ".ul 🤅 | 小艺帮助王                    | © 17:11 ©       |
|----------|--------------------------|-----------------|
|          | 小乙带动于                    | 操作说明            |
| E 429*   | *********5123            |                 |
| 🚺 小艺     | 帮大学                      |                 |
| 正式考试     | 广编类笔试考试<br><b>广播电视编导</b> |                 |
| • 录制时长:  | 00:00:31 • 开始时间: 2020    | .12.19 18:50:24 |
|          | 继续录制 ▶                   |                 |
|          |                          |                 |
|          |                          |                 |
|          |                          |                 |
|          |                          |                 |
|          |                          |                 |
|          |                          |                 |
|          |                          |                 |
|          |                          |                 |
|          | 🖯 扫码开始录制                 |                 |

### 5.6 提交视频

主机的正式考试视频提交后,请及时提交辅机录制视频。提交后即可看到上传进度,请<mark>务必</mark>关注视频上传进度,确保上传成功。

正式考试时,主机的所有科目都录制完成并提交完毕后,辅机的视频才可提交。考试时间结束,辅机依旧可以提交视频。

录制完的视频无法查看,也不可更改。

| <      | 小艺帮大学               |
|--------|---------------------|
|        | 正式考试                |
|        | 『考试                 |
| ▶ 录制时长 | 00:01:53            |
| 开始时间   | 2020-12-20 20:48:56 |
| C 结束时间 | 2020-12-20 20:52:19 |
| 🕲 中断次数 | 2次                  |
|        |                     |
|        | 提交成功 🗸              |

特别注意:

(1)考试专业辅机视频都完成提交后,需要一直关注上传进度,一定不要退出程序,如遇网络不稳定中断上传, 建议切换网络,根据提示继续上传,直至视频上传成功。

(2)全部视频上传成功前,一定不要使用手机管家清理手机内存、垃圾数据,考试时间结束后 48 小时内一定不要卸载 APP。

(3)双机位考试时,必须提交完该专业所有科目对应的主机位视频后,辅机位视频才可以提交;或该专业考试时间结束后,辅机位视频才可以提交。

重新上传说明:

考试视频全部提交后,请考生务必确认上传状态,不要退出小艺帮助手 APP。如果视频上传失败,我们会提醒 您【您有视频未提交成功!】,请点击进去进行提交,您可以切换 Wi-Fi 和 4G 网络进行尝试。

| 小艺帮助手                                      | ③<br>操作说明   | < | 小                | 艺帮大学                |
|--------------------------------------------|-------------|---|------------------|---------------------|
| i 您有视频未提交成功!                               | >           |   |                  | 正式有成                |
|                                            |             |   |                  |                     |
| 小艺帮大学                                      |             |   | 主机位提交后或<br>提交额额1 | 者考试限时结束后才可以         |
| 考试                                         |             |   | 录制时长             | 00:01:53            |
|                                            | 20.20-49-56 | C | ) 开始时间           | 2020-12-20 20:48:56 |
| • semipy pc; 00.01.53 • 7T930310]; 2020.12 | 20 20.48.56 | C | 结束时间             | 2020-12-20 20:52:19 |
|                                            |             | 0 | 中断次数             | 2次                  |
|                                            |             |   |                  |                     |
|                                            |             |   |                  |                     |
|                                            |             |   |                  |                     |
|                                            |             |   |                  |                     |
|                                            |             |   |                  |                     |
|                                            |             |   |                  |                     |
|                                            |             |   |                  |                     |
| 日 扫码开始录制                                   |             |   | 1                | 重新提交                |

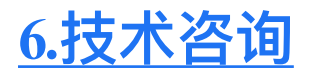

#### 1.小艺帮 APP 客服服务

QQ 号: 800180626

服务时间:周一到周日,8:00-24:00,其他时间的咨询会延迟到第二天 8:00 处理,敬请谅解!以 上咨询方式仅限小艺帮 APP 的系统操作及技术问题咨询。

### 2.大连艺术学院咨询

招生就业处: 0411-39256115、39256116

考生也可通过小艺帮 APP 咨询,在 APP 首页选择"大连艺术学院"点击进入后,选择右上角咨 询图标即可,将由专人负责解答考生疑问。

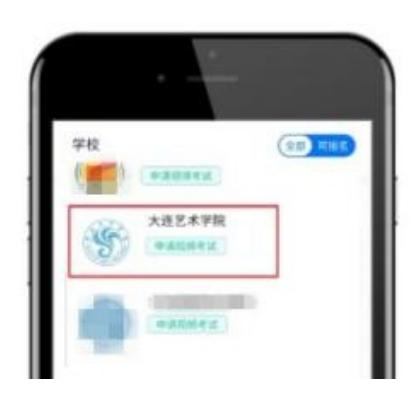

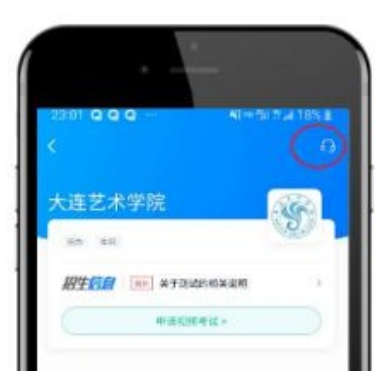

最后祝各位考生考试顺利,金榜题名。